Высокие технологии в экологическом проектировании

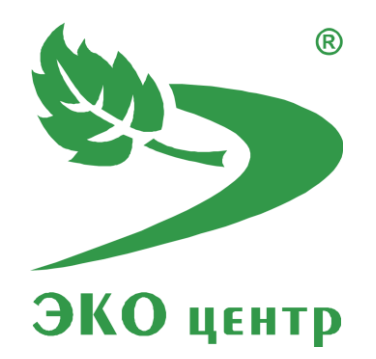

# Котельная

Руководство пользователя (ред. 12.07.2021)

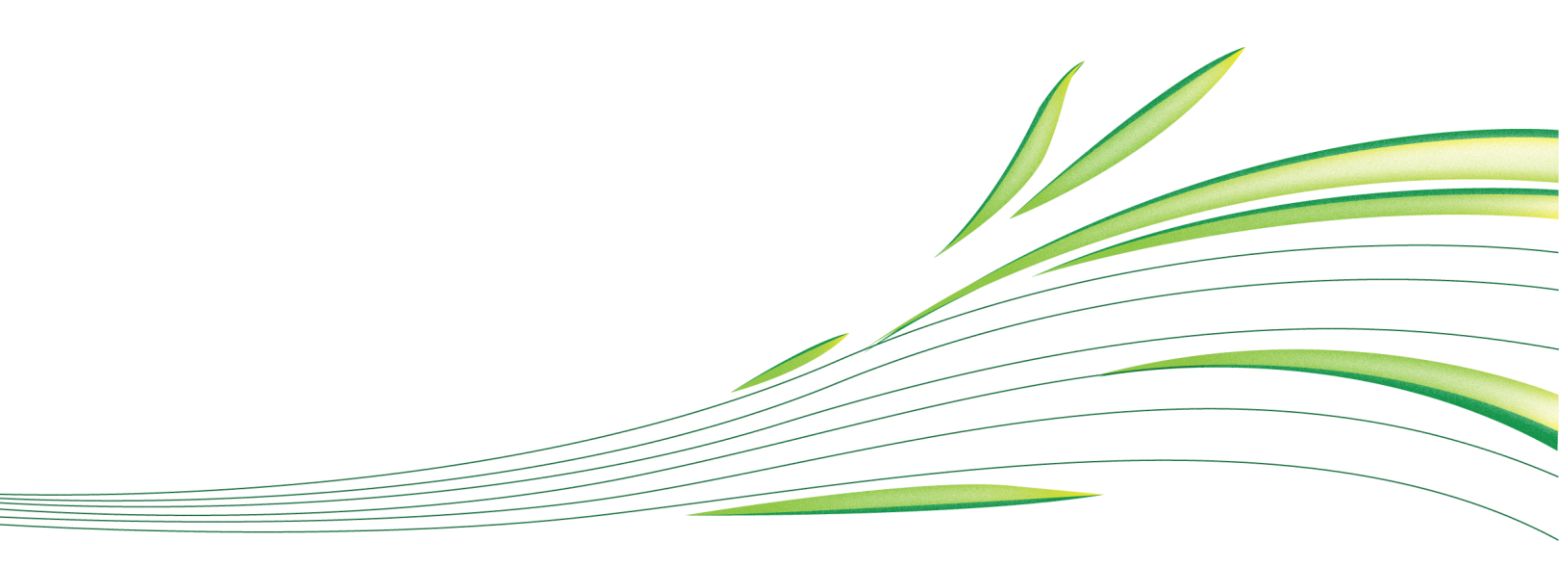

**WWW.eco-c.ru** © 2008 - 2021 ООО «ЭКОцентр»

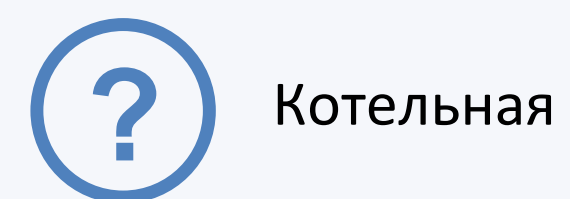

Программа «Котельная» предназначена для реализации следующих расчётных методов:

- 1. Газообразное топливо, паровой котел;
- 2. Газообразное топливо, водогрейный котел;
- 3. Жидкое топливо, паровой котел;
- 4. Жидкое топливо, водогрейный котел;
- 5. Твердое топливо

#### Методическая основа:

- Методика определения выбросов загрязняющих веществ в атмосферу при сжигании топлива в котлах производительностью менее 30 тонн пара в час или менее 20 Гкал в час
- Методическое письмо НИИ Атмосфера № 335/33-07 от 17.05.2000.
- Методическое письмо НИИ Атмосфера № 680/33-07 от 29.09.2000.
- Методическое письмо НИИ Атмосфера №838/33-07 от 11.09.2001.
- Методическое пособие по расчету, нормированию и контролю выбросов загрязняющих веществ в атмосферный воздух. СПб, 2012.

## СОДЕРЖАНИЕ

| Начало работы       | 3  |
|---------------------|----|
| Интерфейс           | 3  |
| Список расчетов     | 3  |
| Расчетное окно      | 4  |
| Расчетные методики  | 5  |
| Справочники         | 8  |
| Параметры и справка | 8  |
| Горячие клавиши     | 9  |
| Разработчик         | 10 |
|                     |    |

### Начало работы

Для работы с программой предусмотрено два вида лицензий. **Фиксированная** - позволяет установить программу только на один компьютер. **Персональная** - лицензия с привязкой к электронному ключу защиты (USB-ключ), в этом случае эксплуатация программы возможна на том компьютере, к которому физически подключен USB-ключ. Программа работает с отдельными проектами-файлами имеющими расширение .pdv\_blhx. Комплекс расчетов при старте открывает новый проект. Можно параллельно запускать программу с разными файлами и производить обмен через буфер обмена. Для удобства реализована система всплывающих подсказок: задержите курсор над кнопкой панели инструментов, и всплывающая подсказка сообщит Вам о том, какое действие будет выполнено при нажатии данной кнопки.

### Интерфейс

Список расчётов Справочники Параметры и справка

У большинства таблиц нижняя часть одинакова:

Щ ч ч 1из 2 ▶ ₩ ₩ + - ▲ ✓ × 🖄 🔏 📋 На этой панели находится основной инструментарий для работы с таблицей.

### Список расчетов

Окно список расчетов, служит для переключения между расчетами и создания новых.

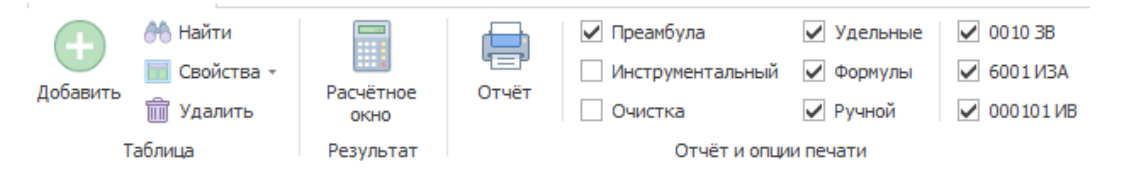

Также, тут доступна настройка печати.

Для того чтобы создать расчет необходимо добавить новую строчку в таблицу с помощью функциональной клавиши расположенной внизу —. Затем, укажите принадлежность котла. Расположение столбцов этой таблицы, отражает иерархическую структуру базы данных проекта. В программе реализованы методики всех видов.

#### Выбирать конкретную можно в стоблце метод

| метод                                   |     |   |
|-----------------------------------------|-----|---|
| Твёрдое топливо                         | ~   |   |
| Газообразное топливо, паровой ко        | тë  | n |
| Газообразное топливо, водогрейный котёл |     |   |
| Жидкое топливо, паровой котёл           |     |   |
| Жидкое топливо, водогрейный ко          | тёл |   |
| Твёрдое топливо                         |     |   |

Есть возможность оставить комментарий в соответствующем столбце. Такой комментарий не отображается в отчете, и служит исключительно для вашего удобства.

### Расчетное окно

Газаабазацов топлино

После заполнения таблиц списка расчетов, для проведения расчета будет необходимо выделить интересующую строчку, и нажать на кнопку расчетного окна. После чего будет открыто отдельное окно. Здесь вы можете поменять методику расчета, в зависимости от которой выбрать топливо. Ниже фрагмент подгружаемого справочника, вещество которого можно выбрать для проведения расчета.

| 🗙 Введи | те текст для поиска 💙 Поиск                                 | Очисти           | ть           |                             |  |
|---------|-------------------------------------------------------------|------------------|--------------|-----------------------------|--|
|         | Номер и наименование                                        |                  |              | Cepa s                      |  |
| № n/n   | Наименование                                                | Q1;,<br>МДж/нен≯ | р,<br>кт/нн³ | рабочей<br>нассе<br>топлива |  |
| 1030    | Природный газ, газопровод Средняя Азия-Центр                | 37,56            | 0,776        | -                           |  |
| 1031    | Природный газ, газопровод Игрин-Пунга-Серов-Нижний Тагил    | 36,47            | 0,741        | -                           |  |
| 1032    | Природный газ, газопровод Оренбург-Совхозное                | 38,02            | 0,883        | -                           |  |
| 1033    | Попутный газ, производственное объединение Пермьнефть, газо | 42,37            | 1,196        | -                           |  |

Помимо работы со справочником, в этом окне доступна настройка исходных данных и просмотр результатов расчета.

|                        | Исходные данны     | ie   |          |   |
|------------------------|--------------------|------|----------|---|
| Наименование котла (то | опки)              | -    |          |   |
| Количество котлов, шт. |                    | 1    |          |   |
| Работа в соответствии  | с режимной картой  |      | <b>~</b> |   |
| Расход топлива, В      |                    |      |          | * |
| Разовый, В' (г/с)      | Валовый, В (т/год) | 0,01 | 10       |   |
| Время работы           |                    |      |          | * |
| Т', час/сутки          | Т, час/год         | 24   | 8760     |   |
| Параметры топлива,     | , топки, горелки   |      |          | * |
| Газоочистка            |                    |      |          | * |
| Наличие газоочистки    | 1                  |      |          |   |
| Степень очистки, п     | [%)                | 0,9  |          |   |
| Очистка в УОГ по ве    | ществам, %         | -    |          |   |

В строке наименования котла, доступен выбор котла из справочника. Развернуть интересующие вас пункты можно с помощью кнопки: Все внесенные изменения моментально отображаются в результатах расчета.

| Резу                                  | льтаты рас                 | чёта     |           |          |
|---------------------------------------|----------------------------|----------|-----------|----------|
| Вещество                              | Вещество Выброс всего Выбр |          | Выброс и  | сточника |
| Код и наименование                    | г/с                        | т/г      | г/с       | т/г      |
| 0301. Азота диоксид (Азот (IV) оксид) | 0,0000331                  | 0,033011 | 0,0000331 | 0,033011 |
| 0304. Азот (II) оксид (Азота оксид)   | 0,0000054                  | 0,005374 | 0,0000054 | 0,005374 |
| 0328. Углерод (Сажа)                  | 0,0001285                  | 0,12754  | 0,0001285 | 0,12754  |
| 0330. Сера диоксид (Ангидрид серни    | 0,0000774                  | 0,07644  | 0,0000774 | 0,07644  |
| 0337. Углерод оксид                   | 0,0002692                  | 0,268211 | 0,0002692 | 0,268211 |
| 0703. Бенз/а/пирен (3,4-Бензпирен)    | 1,04e-12                   | 1,04e-9  | 1,04e-12  | 1,04e-9  |
| 2904. Мазутная зола теплоэлектрост    | 6,67e-7                    | 0,000667 | 6,67e-7   | 0,000667 |

В программе реализован метод инструментального расчета можете указать вручную параметры загрязняющего вещества. Чтобы учитывались эти значения в напечатанном отчете, необходимо поставить галочку напротив соответствующей строчки инструментальный. В отчете будет сформирована отдельная таблица с результатами инструментального расчета, а также сравнительная для инструментального и расчетного метода, с выводом наибольшей величины. Также в расчетном окне, доступна печать отчета и соответствующие параметры.

### Расчетные методики

Программа введет расчет на основе методики определения выбросов загрязняющих веществ в атмосферу при сжигании топлива в котлах производительностью менее 30 тонн пара в час или менее 20 Гкал в час. После того как будет выбрана методика, программа автоматически предложит выбрать топливо из справочника. Для твердого топлива расчет выбросов производится от котлов, оборудованных топками с неподвижной, цепной решеткой, пневмомеханическим забрасывателем и от шахтных топок с наклонной решеткой.

Выбор типа горелки обеспечивает определение безразмерного коэффициента βк, учитывающего принципиальную конструкцию горелки.

Конструкции горелок:

- дутьевая напорного типа;
- инжекционного типа;

- двухступенчатого сгорания;
- прочее.

| Горелка                                        | дутьевая напорного т ⊻   |  |
|------------------------------------------------|--------------------------|--|
| Распыливание мазута паромеханической форсункой | дутьевая напорного типа  |  |
| Период между очистками                         | инжекционного типа       |  |
| Температура воздуха для горения, tгв (°C)      | двухступенчатого сгорани |  |
| _                                              | nponee                   |  |

При работе котла по режимной карте для расчета выбросов используется фактический расход топлива на котел за отчетный период, а также безразмерный коэффициент, учитывающий влияние избытка воздуха на образование оксидов азота, устанавливается равным 1. Таким образом, важно указать режим работы котла: по режимной карте или в общем случае.

| Работа в соответствии с режимной картой | <ul> <li>Image: A set of the set of the</li></ul> |
|-----------------------------------------|----------------------------------------------------------------------------------------------------|

Рециркуляция дымовых газов влияет на образование загрязняющих веществ. При этом коэффициент, учитывающий данное влияние, зависит от способа возврата потока дымовых газов в технологический процесс. Поэтому при определении исходных данных важно указать наличие рециркуляции:

- нет;
- в дутьевой воздух или кольцевой канал вокруг горелок;
- шлицы над горелками.

| Рециркуляция дымов   | ых газов          | нет                      | ~                  |
|----------------------|-------------------|--------------------------|--------------------|
| Степень рециркуляци  | и дымс нет        |                          |                    |
| Доля воздуха в проме | ежуточ в дутьевой | воздух или кольцевой кан | нал вокруг горелок |
| Влияние избытка в    | юздух шлицы над г | горелками                |                    |

Наличие золоуловителя также влияет на результат, и его важно указывать.

| Наличие золоуловителя                 | нет 🗸                |
|---------------------------------------|----------------------|
| Характеристика по твёрдым частицам    | нет                  |
| Доля золы топлива в уносе, а ун. (%)  | сухой золоуловитель  |
| COREDWOULSE POUDRIAD P MODVIE C (C/T) | мокрый золоуловитель |

#### Общие коэффициенты, которые задаются при всех возможных вариантах расчета:

- t время работы котла, ч/год;
- Sr среднегодовое содержание серы в топливе, %;

- Sr'- максимальное содержание серы в топливе, %;
- q3 потери тепла вследствие химической неполноты сгорания, %;
- q4 потери тепла вследствие механической неполноты сгорания, %;
- α"Т коэффициент избытка воздуха в продуктах сгорания при выходе из топки;
- VT объем топочной камеры, м<sup>3</sup>;
- r степень рециркуляции дымовых газов, %;
- Vcr объем сухих дымовых газов, м<sup>3</sup>/нм<sup>3</sup>;

Остальные коэффициенты задаются в зависимости от типа топлива и/или типа котла.

Водогрейный котел (для газообразного и жидкого топлива):

- Qн номинальная тепловая мощность котла, МВт;
- Qф фактическая тепловая мощность котла, МВт;

Паровой котел (для газообразного и жидкого топлива):

- Dн номинальная паропроизводительность, т/ч;
- Dф фактическая паропроизводительность, т/ч;

#### Газообразное и жидкое топливо:

 βа – влияние избытка воздуха на образование оксидов азота - зависит от режима работы котла;

• qv и qv ' – теплонапряжение топочного объема, кВт/м<sup>3</sup>;

Жидкое топливо:

• Gv – содержание ванадия в мазуте, г/т

#### Жидкое и твердое топливо:

- q4ун потери тепла с уносом вследствие механической неполноты сгорания, %;
- Ar' максимальная зольность топлива, %;

- Ar средняя зольность топлива, %
- О
   – относительная нагрузка котла (фактическая/номинальная);
- F зеркало горения, м<sup>2</sup>;
- tн температура насыщения;
- Аун доля золы в уносе, %;
- r6 характеристика гранулометрического состава угля, %

### Справочники

В окне справочники вы можете посмотреть существующие справочники, изменить или добавить новые.

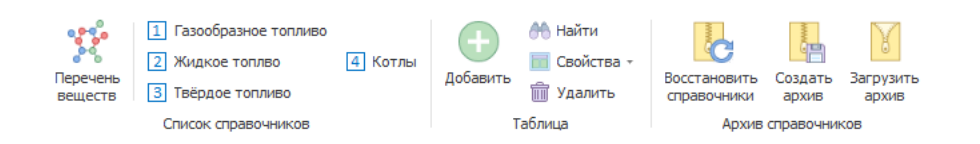

Все заранее загруженные справочники, возможно отредактировать и подстроить под себя. Попробуйте создать свои позиции и в дальнейшем использовать в типовых проектах - это удобно.

### Параметры и справка

В этом окне вы можете настроить округление, посмотреть сведения о программе, а также перейти на сайт разработчика.

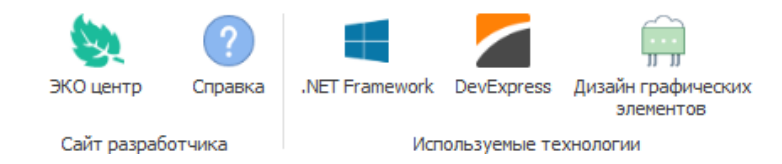

Программа позволяет проводить очень гибкую настройку округления.

|   | Параметр           | 123,456 | 123,458 | Δ,% | 123,4 <del>00</del> | 0,00123      |
|---|--------------------|---------|---------|-----|---------------------|--------------|
| ۶ | Общая              | 9       | 3       | 0,1 | <b>~</b>            |              |
|   | Выброс, г/с        | 9       | 7       | 1   | $\checkmark$        | $\checkmark$ |
|   | Выброс, т/г        | 9       | 6       | 1   | $\checkmark$        | $\checkmark$ |
|   | Удельные           | 9       | 7       | 0,1 | $\checkmark$        |              |
|   | Степень очистки, % | 6       | 3       | 1   | $\checkmark$        |              |

### Горячие клавиши

| F1         | Справка. Переход на веб-страничку программы на сайте eco-c.ru                                                                                                    |
|------------|----------------------------------------------------------------------------------------------------|
| F2         | Запомнить. Запоминает изменения в текущей редактируемой строке таблицы                                                                                                    |
| F3         | Найти. Показать или скрыть строку поиска по таблице                                                                                                    |
| Shift + F3 | Автофильтр. Показать или скрыть строку фильтрации по столбцам таблицы                                                                                                    |
| F4         | Добавить                                                                                                    |
| Ctrl + F4  | Копировать выделенные ячейки как текст в буфер обмена                                                                                                    |
| Shift + F4 | Вставить текстовые данные из буфера обмена                                                                                                    |
| F6         | Переход к следующей таблице (циклический)                                                                                                    |
| Shift + F6 | Переход к предыдущей таблице (циклический)                                                                                                    |
| F7         | Вызов диалогового окна «Выбор из справочника»                                                                                                    |
| F8         | Переход к следующей строке в основной таблице (циклический)                                                                                                    |
| Shift + F8 | Переход к предыдущей строке в основной таблице (циклический)                                                                                                    |
| F9         | Вызов расчётного окна или пересчёт результатов расчёта                                                                                                    |
| Ctrl + F9  | Перенумеровать источники выделения в расчётном окне                                                                                                    |
| Shift + F9 | Закрыть расчётное окно                                                                                                    |
| F10        | Выделять данные в таблице в режиме по умолчанию. В этом режиме ячейки таблице<br>с одинаковыми значениями по принадлежности объединяются для улучшения<br>читабельности данных, а выделенной условно считается только текущая строка |
| F11        | Выделять данные в таблице в построчном режиме. В этом режиме выделение производится целыми строками                                                                                                    |
| F12        | Выделять данные в таблице по ячейкам. В этом режиме выделение может<br>производиться отдельно по каждой ячейке таблицы                                                                                                    |
| Ctrl + P   | Сформировать отчёт для печати                                                                                                    |
| Ctrl + N   | Создать новый проект                                                                                                    |
| Ctrl + S   | Сохранить изменения в текущем проекте                                                                                                    |
| Ctrl + O   | Открыть файл проекта                                                                                                    |
| Ctrl + C   | Копировать содержимое ячеек таблицы в буфер обмена                                                                                                    |
| Ctrl + X   | Вырезать содержимое ячеек таблицы в буфер обмена                                                                                                    |
| Ctrl + V   | Вставить содержимое из буфера обмена в ячейки таблицы                                                                                                    |

Особенности выделения данных в таблице: при зажатой клавише **Shift** можно выделять данные сразу диапазоном от места начала выделения до места его окончания, а при зажатой клавише **Ctrl** – добавлять/удалять новые области данных к уже имеющемуся выбору.

### Разработчик

#### ООО «ЭКОцентр»

Адрес: 394049, г. Воронеж, Рабочий пр., 101 Телефон/факс: (473) 250-22-50 Адрес электронной почты: <u>info@eco-c.ru</u> Интернет сайт: www.eco-c.ru

При возникновении вопросов по работе с нашей программой Вы можете обратиться в Службу технической поддержки, на сайте eco-c.ru или по электронной почте <u>support@eco-c.ru</u>. Лучше всего завести вопрос в <u>центре вопросов и ответов</u>. Для обладателей расширенной лицензии возможна также связь по телефону. Мы в кратчайшие сроки постараемся Вам ответить.

Служба технической поддержки «ЭКОцентр» оказывает самый широкий спектр услуг по сопровождению и направлена на обеспечение стабильной и бесперебойной работы наших программных средств! В соответствии с лицензионным договором пользователь может получать консультации по программному обеспечению и методическим вопросам его использования, вносить предложения по исправлениям, скачивать обновления.

Мы уверены, что в зависимости от ваших потребностей, вы сможете выбрать необременительный вариант поддержки, достаточный именно для вас. Мы предлагаем не только консалтинговые услуги и техническую поддержку, но также предоставляем методические консультации от ведущих специалистов-разработчиков природоохранной документации, что позволит максимально быстро и продуктивно овладеть всеми возможностями наших программных продуктов и подготовить профессиональный отчет с учетом всех предъявляемых требований. Специалисты компании работают ежедневно с понедельника по пятницу с 9:00 до 17:00. Более подробную информацию о предоставлении услуг по технической поддержке, а также о стоимости отдельных типов лицензий, можно узнать на сайте, <u>www.eco-c.ru</u> раздел Программы и сервисы>Техническая поддержка.